## Consulter mon numéro sur la base adresse locale

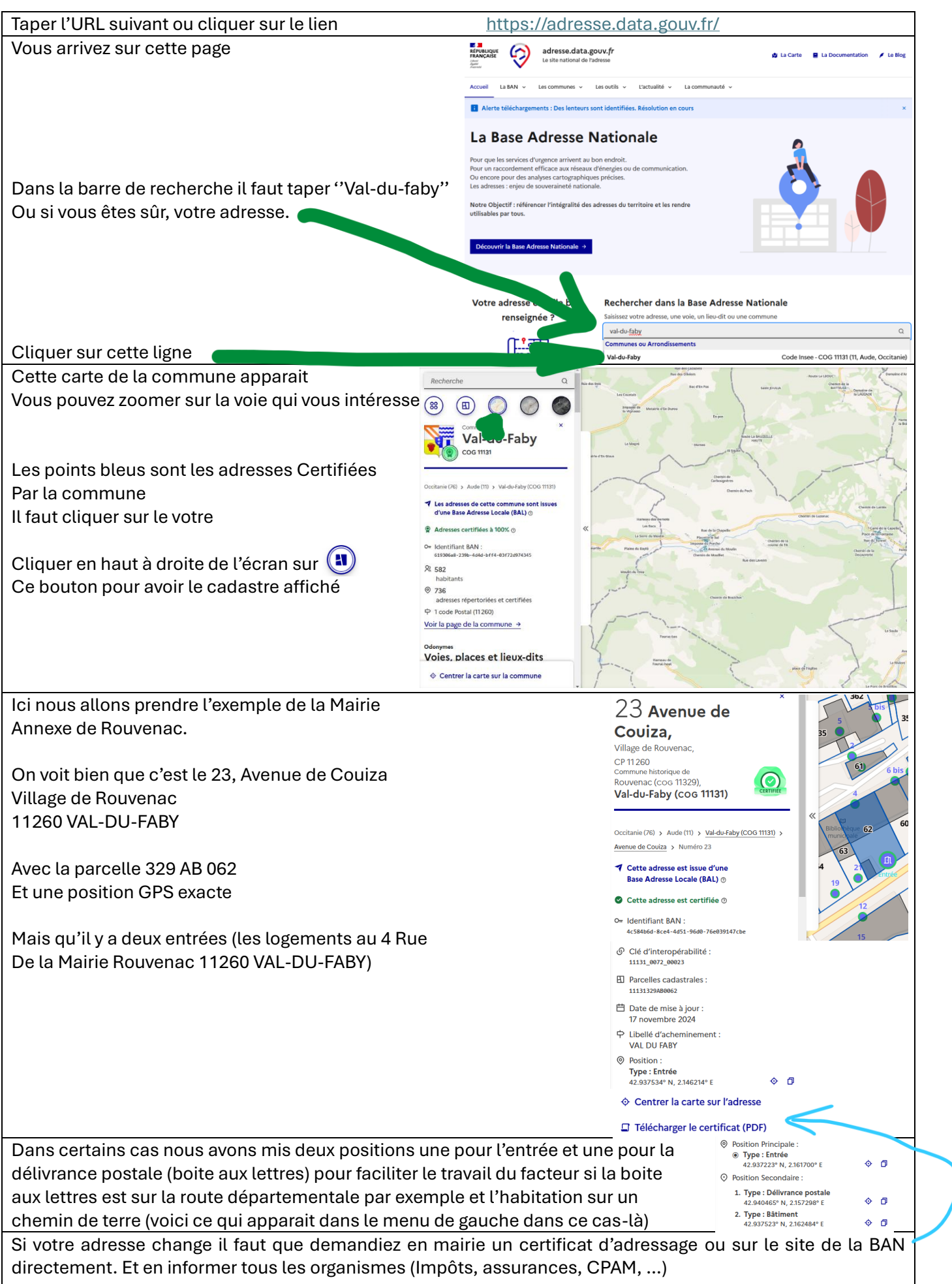